# Traitement des commentaires d'une enquête avec le logiciel Tropes

## 1. Télécharger Tropes

### http://www.tropes.fr/download.htm

et installer-le sur votre ordinateur.

Vous disposez également d'un manuel d'utilisation : http://www.tropes.fr/doc.htm

### 2. Le fichier des commentaires

Un fichier au format texte avec l'ensemble des commentaires ou des réponses aux questions texte de votre enquête.

Faire un fichier par langue. En effet, si certains mots comme « computer » sont reconnus dans la version française il faut utiliser la version anglaise pour traiter du texte en anglais.

## 3. L'analyse des textes

Ouvrez Tropes, ouvrez ensuite voter fichier texte dans Tropes.

Vous avez une première dimension dans la liste de gauche : l'univers de référence 1 qui liste les notions les plus utilisées dans le texte accompagnée du nombre d'occurrences.

En cliquant sur une notion les extraits de commentaires s'affichent et avec un clic droit on peut les isoler et les copier pour citation.

| Freder       Eddom       Eddom <t< th=""><th>🚴 Tropes (Français)</th><th></th><th></th></t<>                                                                                                    | 🚴 Tropes (Français)                                                                                                    |                                                                                                    |                        |
|----------------------------------------------------------------------------------------------------|----------------------------------------------------------------------------------------------------|----------------------------------------------------------------------------------------------------|------------------------|
| Provide to the provide status       Extratic Fichers         Provide to defidence 2       Im "or de plus en plus de personnes des autres fac patisiennes (ou de pfa/actifs souhitant travailer au came le week end         Provide de défence 2       Im "or de plus en plus de personnes des autres fac patisiennes (ou de pfa/actifs souhitant travailer au came le week end         Précidents       Im "or de plus en plus de personnes des autres fac patisiennes (ou de pfa/actifs souhitant travailer au came le week end         Précidents       Im "or de plus en plus de personnes des autres fac patisiennes (ou de pfa/actifs souhitant travailer au came le week end         Proves de défence 2       Im "or de plus en plus de personnes des autres fac patisiennes (ou de pfa/actifs souhitant travailer au came le week end         Proves de défence 2       Im "or de plus en plus de personnes des autres fac patisiennes", et no y trave patisien de la place et des lores de place et des lores de place et de la place et des lores de place et des lores de place et des lores de place et des lores de place et des lores de place et de la place et des lores de place et des lores de place et des lores de place et des lores de place et de la place de la place de la place de la place de place et des lores de p                                                                                                    | Fichier Edition Afficher Outils Aide                                                                                                    |                                                                                                    |                        |
| Resultate       Explayer         I hives de diference 1       I'mére de la personne des autres fac pasiernes (ou de pă pa Acidit souhalant travailler au came le week end         I'mére de diference 2       I'mére de diference 2         Réditates consides       I'mére de diference 1         Réditates consides       I'mére de diference 2         Réditates consides       I'mére de la biblichèque pasie         I'mére de diference 2       I'mére du temp 24 d'actif souhalant travailler au came le week end         I'mére du temp 24 d'actif souhalant travailler au came le week end       I'mére du temp 24 d'actif souhalant travailler au came le week end         I'mére du temp 24 d'actif souhalant travailler au came le week end       I'mére du temp 24 d'actif souhalant travailler au came le week end         I'mére du temp 24 d'actif souhalant travailler au came le week end       I'mére du temp 24 d'actif souhalant travailler au came le week end         I'mére du temp 24 d'actif souhalant travailler au came le week end       I'mére du temp 24 d'actif souhalant travailler au came le week end         I'mére du temp 24 d'actif souhalant travailler au came le week end       I'mére du temp 24 d'actif souhalant travailler au came le week end         I'mére du temp 24 d'actif souhalant travailler au came le week end       I'mére du temp 24 d'actif souhalant travailler au came le week end         I'mére du temp 24 d'actif souhalant travailler au came le week end       I'mére du temp 24 d'actif souha                                                                                                    | <b>2</b> 4 <b>2 b H b H b b b</b>                                                                                                    |                                                                                                    |                        |
| <ul> <li>Syste</li> <li>Universe de référence 2</li> <li>Béférence 2</li> <li>Genéral de la bibliohèque par de aprixeme (sont impartais (dimanche notament), luis a souvent de la place et des la place et des unes diverse diponibles:</li> <li>Les hoaries d'ouverture de la bibliohèque ne sont dargies pas setz;</li> <li>Que l'on par de aprixe en participate de la place et des la place et des place place. La bibliohèques pendan da place et des la place et des la</li></ul> | Résultats Expliquer                                                                                                    | Extraits Fichiers                                                                                                    |                        |
| Invest de référence 2     Schwais     Pérférence subjéce     Schwais     Catégories rinéguerités     Catégories rinéguerités     Catégori               | Style                                                                                                    | information of the second second s |                        |
| Cadegouise Infequences     Acté     Cadegouise Infequences     Acté     Cadegouise Infequences     Contrast of the second of the second contrast of the second of the second contrast of the second of the second of the seco               | Univers de référence 2<br>Références utilisées<br>Scénario<br>Relations                                                                                                    | Les horaires d'ouverture de la bibliothèque ne sont élargies pas assez     que l'on peut emprunter 3 semaines, et on y trouve parfois plus de p     Copier     Pompidou (mais presque plus janais cette année, depuis l'ouverture d     c. C. PLL A peut INTENDE O MARIEAE LE POMATICE UNE prester     Texte                                                                                                    |                        |
| If U10 teste_étanger       0       0 (gui in avat envoyée et la premise armane (a na demander 7/donc, it access a demander 7/donc, it access                                                            | Latégories fréquentes                                                                                                    | C due due de la plactaria de la plante de la plante    | s en magasin, pas asse |
| Image: Control of the state in the state in thestate in the state in the state in thest in                                          | O110 texte_étranger     O059 écrit     O038 sciences_sociales                                                                                                    | Copi in avaitenvoyée et el a premète annee (à ma demande ?ldonc, pr<br>Perde du temps À chercher de la place /tenter chez soit (par mange<br>Le dà la d'une semaine pour les tives de Sc Po en accà s direct est souvent trop court.)     Ter de la place /tenter d'empunter des documents pendant 3 ser     Don con perd un jour de traval                                                                                                    | remarque :             |
| IP       0007 habital <ul> <li>Franchement je trouve la bueaucratie de la bibliotheque a sciences province</li> <li>et li n'y a meme assez de place pour le nombre d'etudants</li> <li>Dobs europe</li> <li>et la n'y a meme assez de place pour le kivres de SP Pour a accă s direct est source nugo coattor</li> <li>Dobs telecommunication</li> <li>Do con perd un jour de tavail si on dispose d'une pette période de recherche bibliographique,</li> <li>Dobs telecommunication</li> <li>Do con perd un jour de tavail si on dispose d'une pette période de recherche bibliographique,</li> <li>Dobs telecommunication</li> <li>Do con perd un jour de tavail si on dispose d'une pette période de recherche bibliographique,</li> <li>Dobs telecommunication en la tique des passages à Pais, cela peut simplement vouloi de qu'on ne peute ptavailler sur les documents (ex, du Commentaire :</li> <li>Dobs cadegorie, professionnele</li> <li>Torumer entre les deux bibliothèque e pour davair l'achat et la mise à disposition des lives les plus récents.</li> <li>To oud de chercher en vain tois lois par semaine une place pendant 30 minutes.</li> <li>Bibliographique</li> <li>Bibliographique</li> <li>Bibliographique</li> <li>Bibliographique</li> <li>Bibliothèque de sons pendant une demi-heure pour touver une place, ce n'est variament pas des conditions idéales de travail</li> <li>Doud gens</li> <li>Bibliothèque se passages 2 BNF car dimanche 2 BNF car dimanche</li> <li>Bibliothèque se pendant 30 minutes.</li> <li>Bibliothèque se passages 2 BNF car dimanche</li> <li>Bibliothèque se pendant 30 minutes.</li> <li>Bibliothèque se passages 3 BNF car dimanche</li> <li>Bibliothèque se passages 3 BNF car dimanche</li> <li>Bibliothèque se paste avait de carte di acharte 2 BNF car dimanche</li></ul>                                                                                                    | Cludit tengs     Tormalique     TO20 informalique     TO20 informalique     TO20 informalique     TO11 quantité     TO11 communication     TO11 communication     TO11 commence                                                                                                    | ie in Namice quasiment jamais À rende les documents À temps. Ce seral     i d'ortupose d'an penar de penar de trainarche d'analysis, and de la serait de la serait de la    |                        |
| Improvide Helecommunication     Improvide Helecommunication       Improvide Helecommunication     Dance on perful injour de travail at on dispose d'une petite période de recherche hibitographique,       Improvide Helecommunication     Dance on perful injour de travail at on dispose d'une petite période de recherche hibitographique,       Improvide Helecommunication     Improvide de singer a brais, cela peut simplement voulor dre qu'on ne peut pas travailler sur les documents (ex. du Commentaire :       Improvide Helecommunication     Improvide de singer a brais, cela peut simplement voulor dre qu'on ne peut pas travailler sur les documents (ex. du Commentaire :       Improvide Adories, cela peut simplement voulor dre qu'on ne peut pas travailler sur les documents (ex. du Commentaire :       Improvide Adories, cela peut simplement voulor dre qu'on ne peut pas travailler sur les documents (ex. du Commentaire :       Improvide Adories, cela peut simplement voulor dre qu'on ne peut pas travailler sur les documents (ex. du Commentaire :       Improvide Adories, cela peut simplement voulor dre qu'on ne peut pas travailler sur les documents (ex. du Commentaire :       Improvide Adories, cela peut simplement voulor dre qu'on ne peut pas travailler sur les documents (ex. du Commentaire :       Improvide Adories, cela peut simplement voulor dre qu'on ne peut pas travailler sur les documents (ex. du Commentaire :       Improvide Adories, cela peut simplement voulor dre qu'on ne peut pas travailler sur les documents (ex. du Commentaire :       Improvide Adories, cela peut simplement voulor dre qu'on ne peut pas travailler sur les documents (ex. du Commentaire :       Improvide Ador                                                                                                    | O007 habitat     O005 amérique_du_nord     O005 europe                                                                                                    | Franchement je trouve la bureaucratie de la bibliotheque a sciences p     Aide     Copier     Quiter                                                                                                    |                        |
| Tous organisation                                                                                                    | CODE tidécommunication     CODE tidécommunication     CODE tidécommunication     CODE finance     TODOS cidégonie, professionnelle     TODOS cidégonie, professionnelle     TODOS cidégonie, molessionnelle     TODOS genuiton     TODOS genuiton     TODOS genuiton     TODOS genuiton | Le dá lai d'une semaine pour les livres de Sc Po en accò s diect est <del>300 venn ruby cours."     Donc on pour un jour de travail si on dispose d'une petet période de recherche bibliographique,     omais quand on ne fait que des passages à Paris, cela peut singlement vouloir dire qu'on ne peut pas travailer sur les documents (ex. du Commentaire :     La bibliothèque de Sciences périodes perdant une demi-beure pour touver une place, ce n'est vraiment pas des conditions idéales de travail     o une entre les deux bibliothèques pendant une demi-beure pour touver une place, ce n'est vraiment pas des conditions idéales de travail     o une de chercher en vain truis fois par semaine une place pendant 30 minutes.     o 8 BPI car dimanche 2 BNF car dimanche </del>                                                                                                    |                        |

Vous retrouvez l'ensemble des notions dans les « Références utilisées ».

Dans « Scénario » les notions sont ordonnées. Vous pouvez retrouver l'ensemble de ce qui touche au temps (heures, jours d'ouverture...)

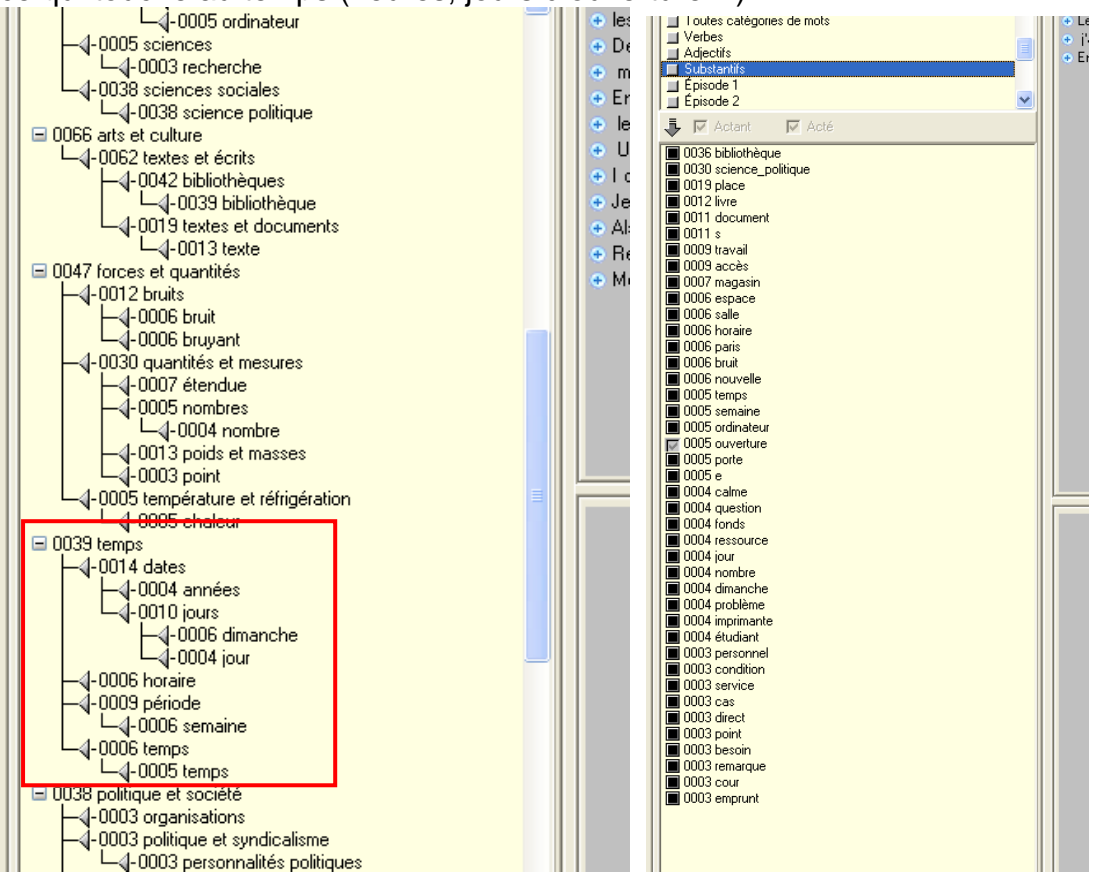

La catégorie « Substantifs » vous donne une idée des mots les plus utilisés et de leur occurrence.

Les « Adjectifs » permettent de voir les qualificatifs les plus utilisés

Cela permet de « lire » rapidement l'ensemble disparate des commentaires et de préparer une analyse plus systématique dans Excel ou dans des logiciels comme Modalisa.